## Guía rápida de instalación de la cámara Omegon® Microstar

1. Instalación del archivo de ejecución de la cámara Omegon<sup>®</sup> Microstar

Versión en español 1.2015 Rev A

Haga clic sobre el archivo  $\rightarrow$  **Omegon Microstar Camera Setup.exe** en el CD-Rom.

| Û   | Do you want to allow the following program from a unknown publisher to make changes to this comput |                                                                             |  |
|-----|----------------------------------------------------------------------------------------------------|-----------------------------------------------------------------------------|--|
|     | Program name:<br>Publisher:<br>File origin:                                                        | Omegon Microstar Setup.exe<br><b>Unknown</b><br>Hard drive on this computer |  |
| 🖌 s | how details                                                                                        | Yes No                                                                      |  |

Se abre esta ventana de control de cuentas de usuario. Haga clic en "Yes" para continuar.

| InstallShield Wizard                                                                                                    |        |  |  |
|----------------------------------------------------------------------------------------------------|--------|--|--|
| PC VGA Camer@ Plus Setup is preparing the InstallShield Wizard,<br>which will guide you through the program setup process. Please<br>wait. |        |  |  |
| Configuring Windows Installer                                                                                                    |        |  |  |
|                                                                                                    | Cancel |  |  |
|                                                                                                    |        |  |  |
|                                                                                                    |        |  |  |

El ejecutador PC VGA Camer@ plus Setup comenzará con la instalación.

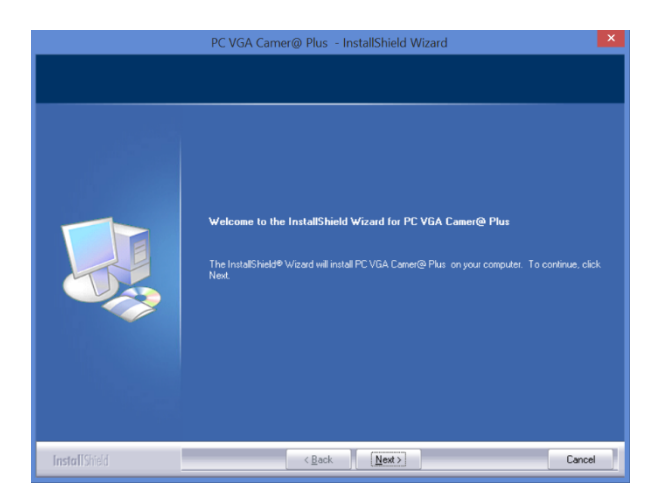

Haga clic en  $\rightarrow$  **Next** para comenzar.

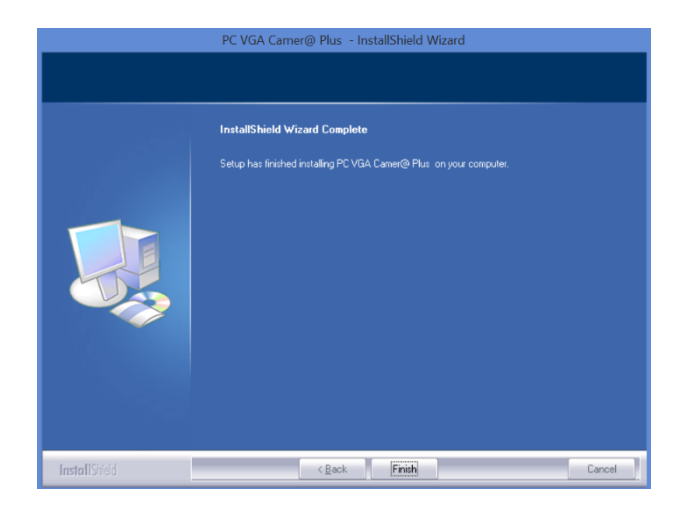

Haga clic en  $\rightarrow$  **Finish** cuando la instalación se haya completado.

## Conecte el cable USB de la cámara a su ordenador

2. Utilice el archivo Amcap.exe para grabaciones de vídeos. Haga clic sobre el archivo → Amcap.exe en el CD-Rom.

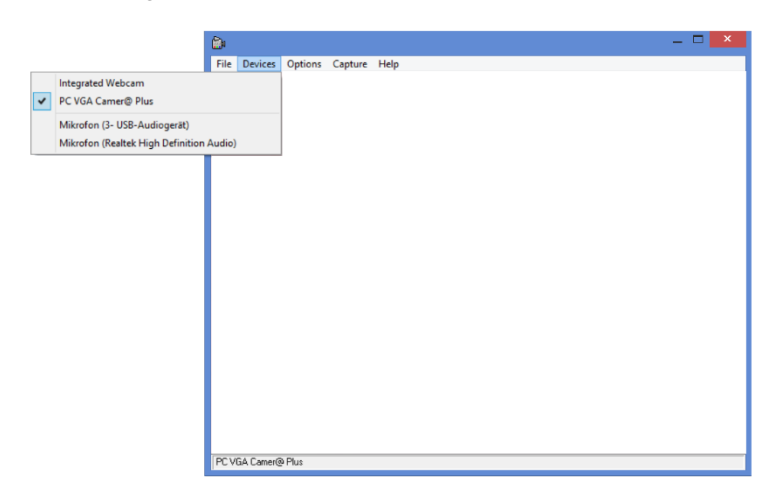

Eliga la cámara Microstar entre las cámaras disponibles en la lista. Devices -> Options -> PC VGA Camer@ Plus.

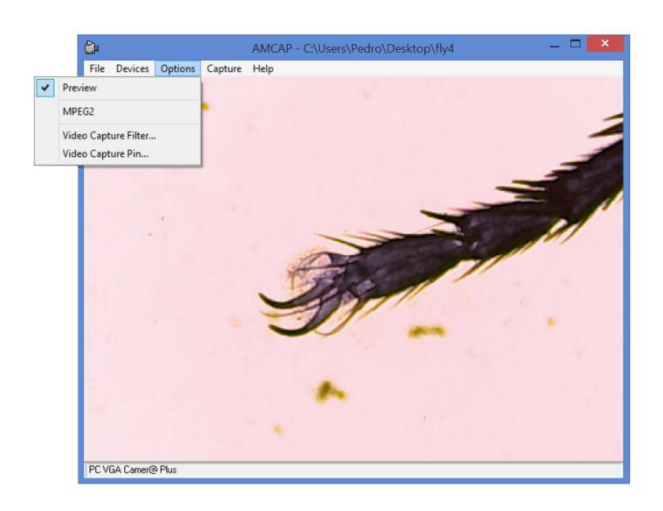

Seleccione **Options**  $\rightarrow$  **Preview**.

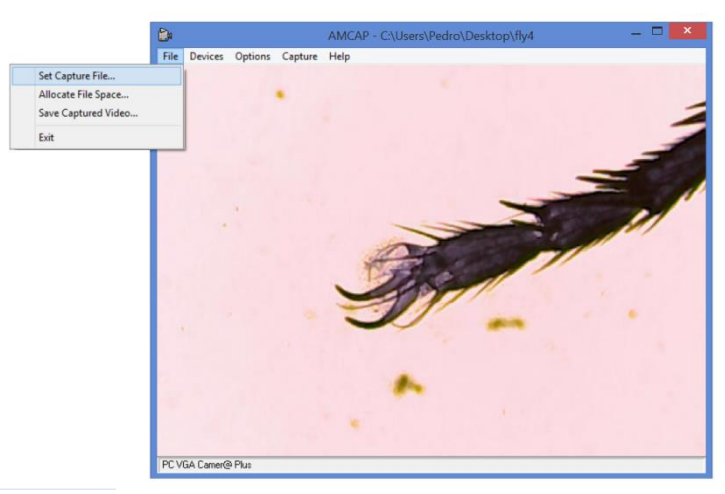

Para guardar una toma, introduzca primero un nombre de archivo. Para ello, haga clic en **File** → **Set Capture File**. Elija un nombre para el archivo (Nota: el archivo es un archivo con la extensión.AVI. Si la extensión no aparece por defecto, escríbala usted mismo. El archivo debe ser del tipo **File.AVI**).

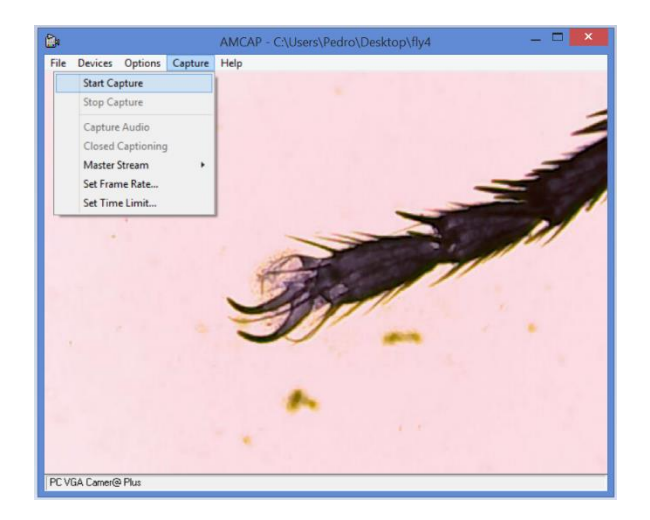

Haga clic en Capture  $\rightarrow$  Start Capture.

| - |
|---|
|   |
|   |
|   |

Compruebe si la ruta del archivo es la correcta y después haga clic en "OK" para iniciar la grabación.

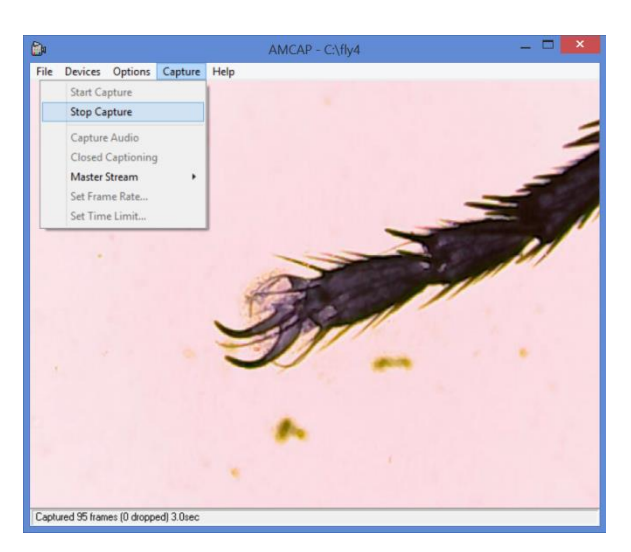

Haga clic en Capture  $\rightarrow$  Stop Capture para detener la grabación.

No dude en ponerse en contacto con nosotros o visite la página web en caso de que tenga más dudas: http://www.astroshop.de nimax GmbH Otto-Lilienthal-Str. 9 D-86899 Landsberg am Lech